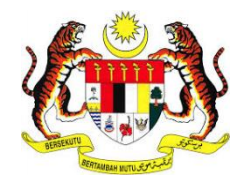

# MANUAL PENGGUNA SISTEM E-KONSULAR

MODUL MEJA BANTUAN

**DISEDIAKAN OLEH:** 

Augmented Technology Sdn. Bhd.

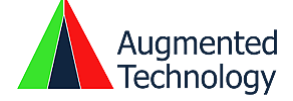

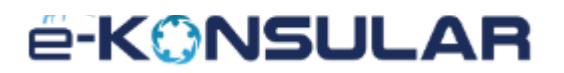

#### **ISI KANDUNGAN**

#### Contents

| ISI KANDUNGAN    | 2 |
|------------------|---|
| PENDAHULUAN      | 3 |
| 1.0 AKSES SISTEM | 4 |
| 2.0 ADUAN        | 5 |
| 3.0 SEMAK ADUAN  |   |
|                  |   |

#### PENDAHULUAN

Tujuan penyediaan Manual Pengguna ini adalah untuk membantu pengguna sistem memahami proses kerja dan penggunaan bagi setiap modul di dalam sistem ini. Dokumentasi ini akan menerangkan dengan terperinci bagaimana sistem ini berfungsi dan memberi gambaran kepada pengguna bagaimana untuk menggunakan sistem tersebut. Manual ini merupakan bahan rujukan atau panduan untuk menggunakan sistem e-Konsular

#### 1.0 AKSES SISTEM

1. Untuk mengakses ke Sistem e-Konsular, pengguna perlu melayari alamat URL seperti yang berikut:

#### https://ekonsular.kln.gov.my/

2. Skrin di bawah menunjukkan halaman utama kepada Sistem e-Konsular.

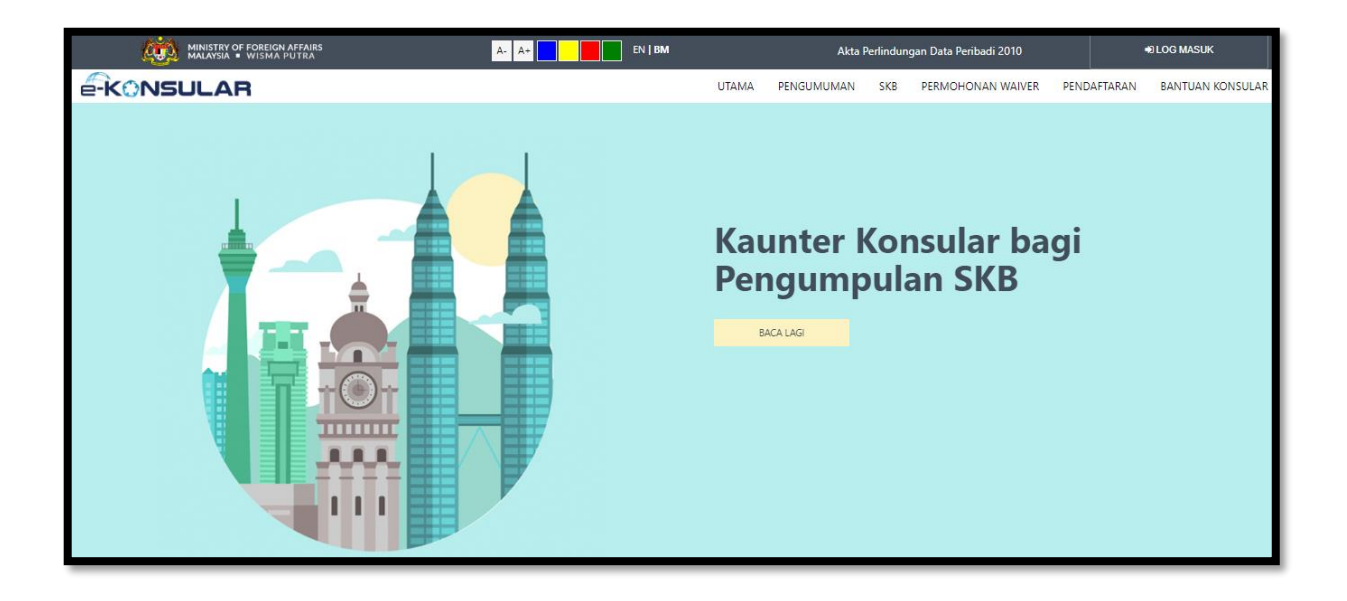

#### 2.0 ADUAN

1. Pada halaman utama, klik butang [LOG MASUK].

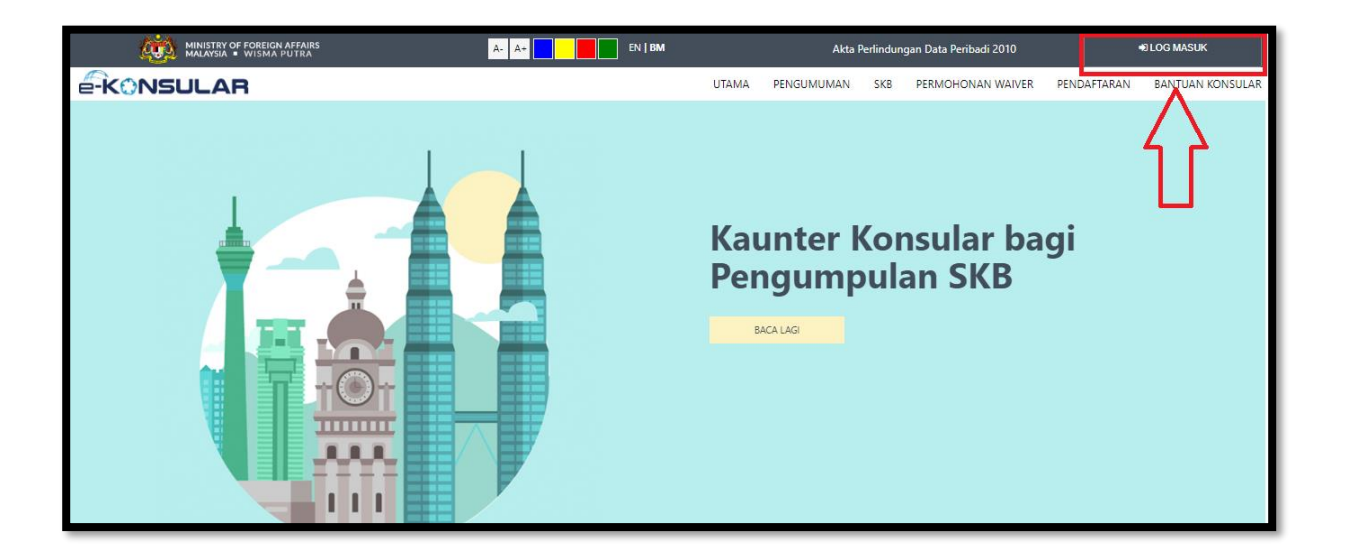

2. Klik pautan [Helpdesk] pada paparan SISTEM e-Konsular.

| é                                                               | -<br>kons                                   | ULAR                                  |                          |        |
|-----------------------------------------------------------------|---------------------------------------------|---------------------------------------|--------------------------|--------|
| *Pengguna sistem e-<br>sistem menggunaka<br>lama tanpa perlu me | konsular dai<br>n Id Penggu<br>ndaftar baru | ri versi 1 boleł<br>na dan Kata<br>ı. | n log masu<br>Laluan yan | k<br>g |
| ID PENGGUNA 💡                                                   |                                             |                                       |                          | *      |
| KATA LALUAN 💡                                                   |                                             |                                       |                          | *      |
| 3 8                                                             | 4                                           | 2                                     |                          | C      |
| Taipkan kod keselam                                             | atan seperti                                | di atas.                              |                          | *      |
| Lupa ID Penggu                                                  | una/Kata La<br>Semakar                      | aluan   FAQ<br>n SKB                  | Helpdes                  | k      |
| Adakah ar                                                       | nda baru di                                 | alam e-Kon:                           | sular?                   |        |
|                                                                 | Daftar Sel                                  | karang                                |                          |        |
| Lo                                                              | g Masuk                                     | Reset                                 |                          |        |

3. Klik butang [DAFTAR ADUAN DAFTAR ADUAN BARU..]

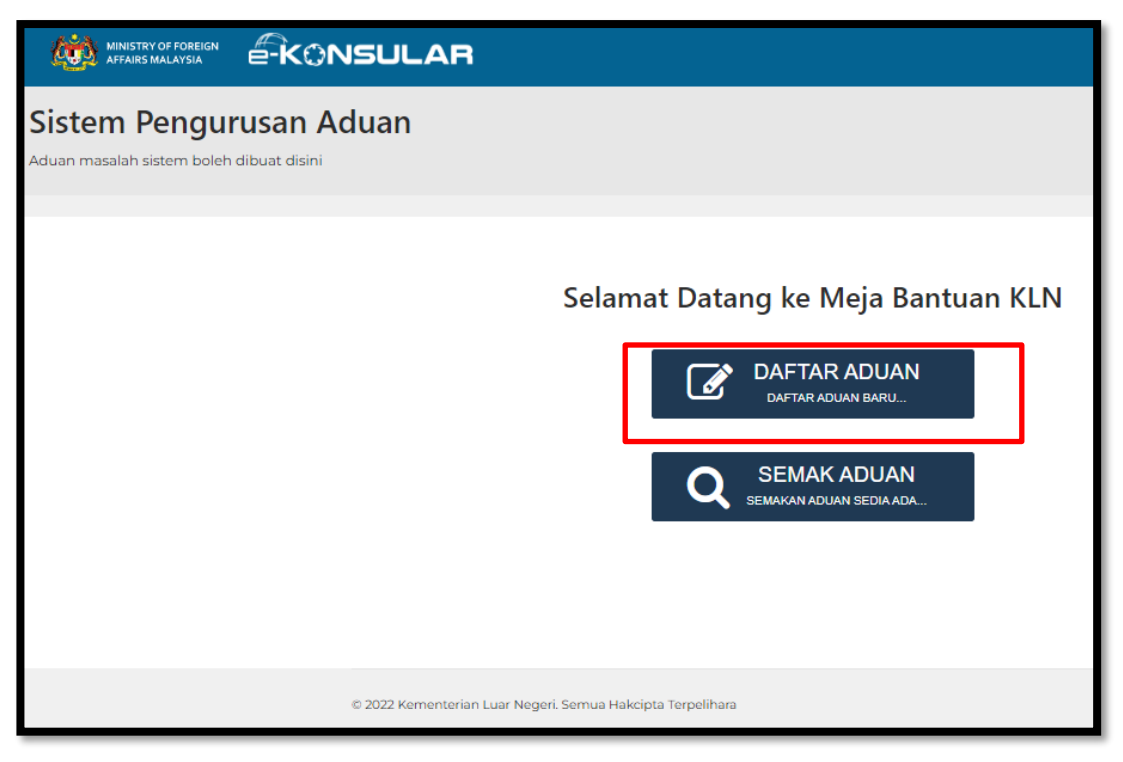

- 4. Masukkan maklumat Contact Information:
  - a. Email Address
  - b. Full Name
  - c. Phone Number
  - d. Help Topic
  - e. Ticket Details
  - f. Issue Summary

|  | SUPPORT CENTER<br>Support Ticket System                                  |  |
|--|--------------------------------------------------------------------------|--|
|  | <u>M</u> Support Center Home                                             |  |
|  | Open a New Ticket<br>Please fill in the form below to open a new ticket. |  |
|  | Contact Information Email Address *                                      |  |
|  | Full Name *                                                              |  |
|  | Phone Number Ext:                                                        |  |
|  | Help Topic General Inquiry  *                                            |  |
|  | Ticket Details<br>Please Describe Your Issue                             |  |
|  | Issue Summary *                                                          |  |
|  | I Aa B / U S = I O = O -                                                 |  |
|  | Details on the reason(s) for opening the ticket.                         |  |

5. *Log in* emel pengguna. Sistem akan menghantar maklumat nombor tiket bagi aduan tersebut melalui emel.

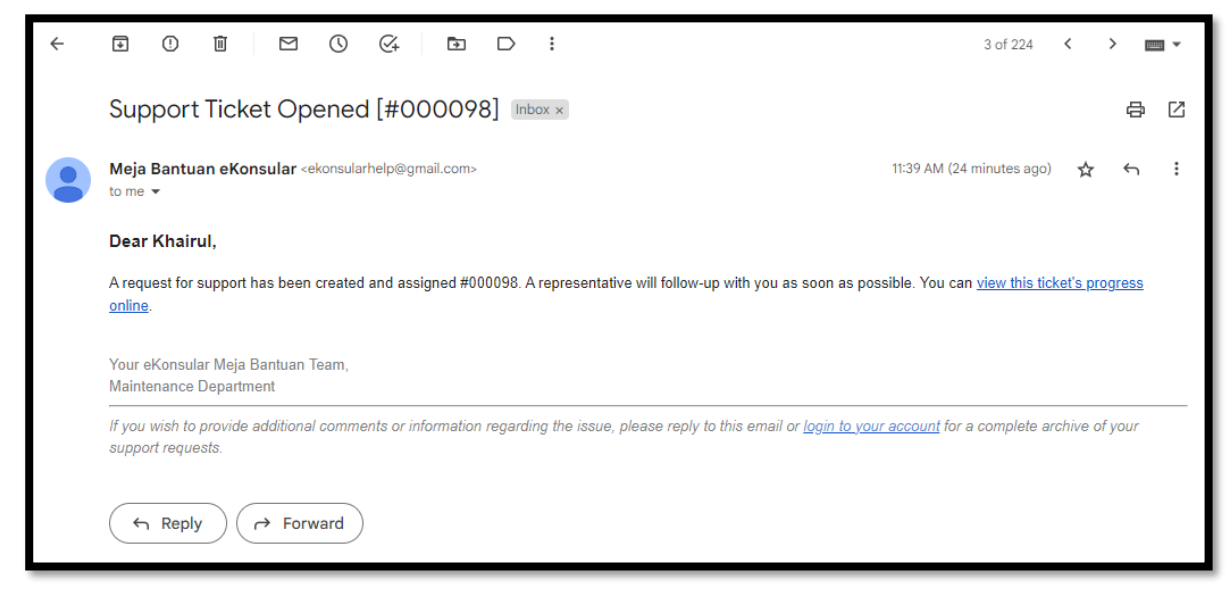

#### 3.0 SEMAK ADUAN

1. Pada halaman utama, klik butang [LOG MASUK].

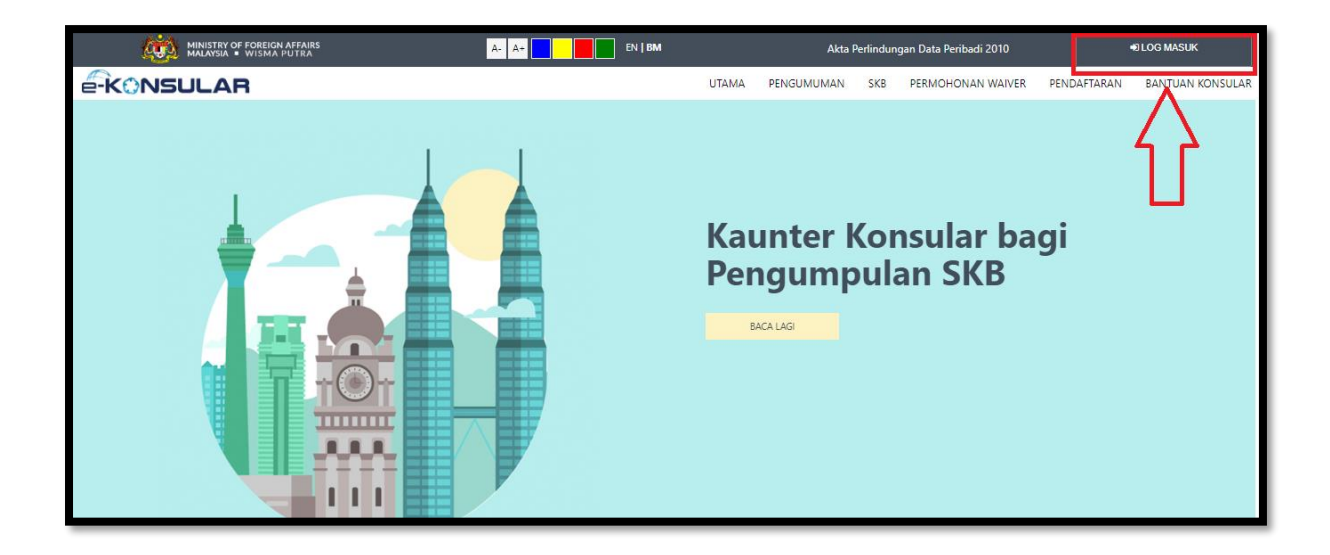

2. Klik pautan [Helpdesk] pada paparan SISTEM e-Konsular.

|                                                                                                    | × |  |
|----------------------------------------------------------------------------------------------------|---|--|
|                                                                                                    |   |  |
| *Pengguna sistem e-konsular dari versi 1 boleh log masuk<br>sistem menggunakan Id Pengguna dan Kata Laluan yang<br>lama tanpa perlu mendaftar baru. |   |  |
| ID PENGGUNA 🛛 *                                                                                                    |   |  |
| KATA LALUAN 📀 🔭 *                                                                                                    |   |  |
| 3 8 4 2 0                                                                                                    | ] |  |
| Taipkan kod keselamatan seperti di atas.                                                                                                    |   |  |
| *                                                                                                    |   |  |
| Lupa ID Pengguna/Kata Laluan   FAQ Helpdesk  <br>Semakan SKB                                                                                        |   |  |
| Adakah anda baru dalam e-Konsular?                                                                                                    |   |  |
| Daftar Sekarang                                                                                                    |   |  |
| Log Masuk Reset                                                                                                    |   |  |

3. Klik butang [DAFTAR ADUAN DAFTAR ADUAN BARU..]

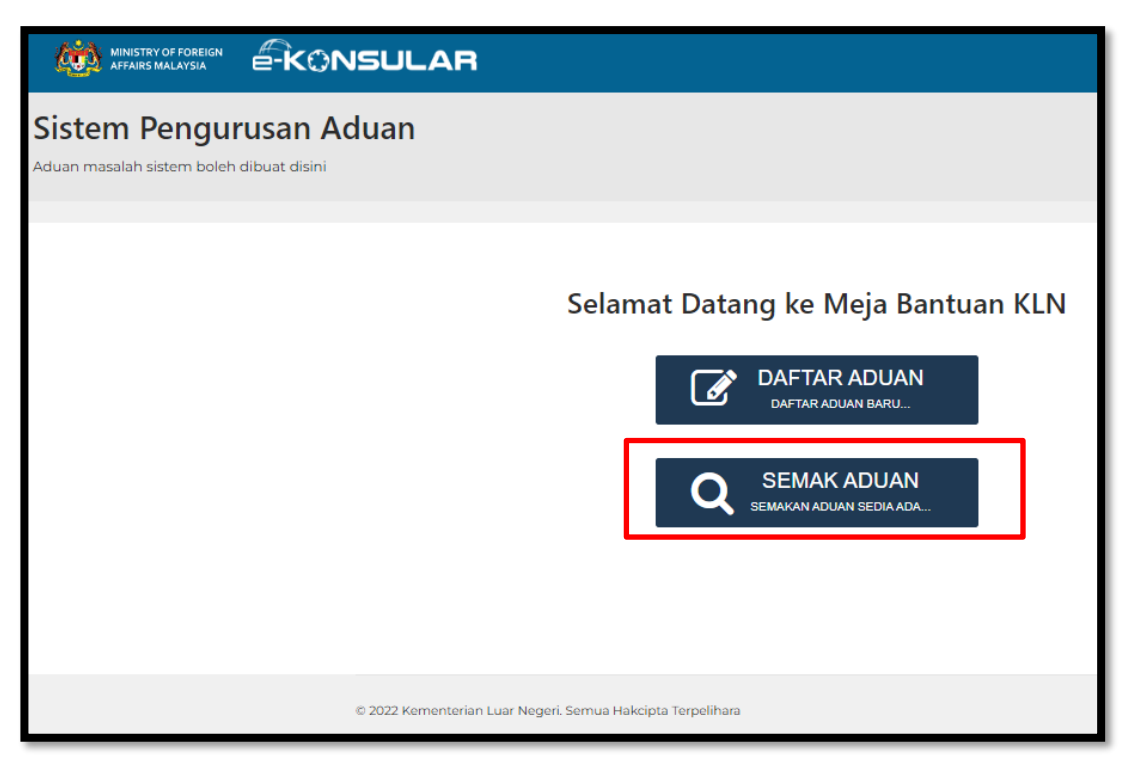

4. Sistem akan memaparkan skrin mesej 'Username- access link sent to your email!' dan menghantar notifikasi emel berserta pautan link semakan status.

| R                                                                                                    |                      |
|----------------------------------------------------------------------------------------------------|----------------------|
| SUPPORT CENTER<br>Support Ticket System                                                                                                    | Guest User   Sign In |
| ⚠ Support Center Home 🕞 Open a New Ticket 🕞 Check Ticket Status                                                                                                    |                      |
| Check Ticket Status                                                                                                    |                      |
| Please provide your email address and a ticket number. An access link will be emailed to you.                                                                                                    |                      |
| Email Address:       Imail Address:         Imail Address:       Imail Address:         Imail Address:       Imail Address:         Imail Address:       Imail Address:         Imail Address:       Imail Address:         Imail Address:       Imail Access Link | n                    |
| If this is your first time contacting us or you've lost the ticket number, please open a new ticket                                                                                                    |                      |
| Copyright © 2022 eKonsular Meja Bantuan - All rights reserved.                                                                                                    |                      |

5. Log in emel pengguna dan klik pada pautan yang telah disertakan dalam emel.

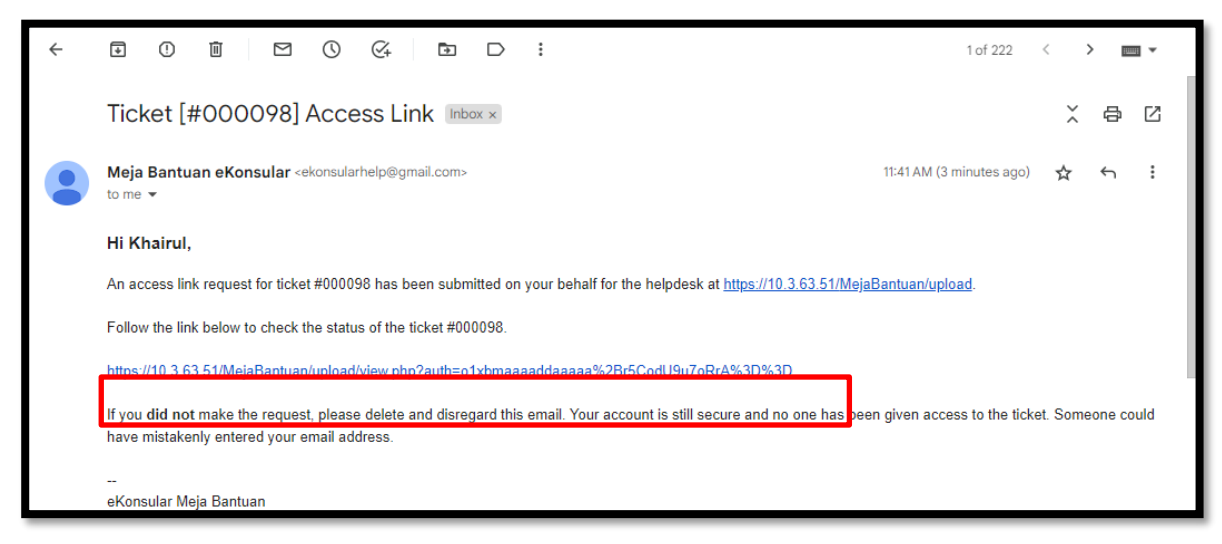

6. Sistem akan memaparkan skrin status tiket.

| R                                                                                                |                                |
|--------------------------------------------------------------------------------------------------|--------------------------------|
| SUPPORT CENTER<br>Support Ticket System                                                          | Guest User   Sign Out          |
| ☆ Support Center Home 🛛 🕞 Open a New Ticket                                                      | View Ticket Thread             |
| Looking for your other tickets?<br>Sign In or register for an account for the best experience of | on our help desk.              |
| <b>∂ pengujian</b> #000098                                                                       | 😝 Print 🛛 🕼 Edit               |
| Basic Ticket Information                                                                         | User Information               |
| Ticket Status: Open                                                                              | Name: Khairul Amurun           |
| Department: Maintenance                                                                          | Email: khairulmirinn@gmail.com |
| Create Date: 10/25/22 11:39 AM                                                                   | Phone: (018) 390-4609          |
| Avatar Khairul Amurun posted 10/25/22 11:39 AM                                                   |                                |
| pengujian                                                                                        |                                |
| Created by Avatar Khairul Amurun 10/25/22                                                        | 22 11:39 AM                    |
| Post a Reply                                                                                     |                                |
| To best assist you, we request that you be specific and detailed                                 | ed *                           |
| <>> ¶ 🖾 Aa B / <u>U</u> S ≔ 🖬                                                                    |                                |
|                                                                                                  |                                |